## Departmental Registration during the Second Week of Classes (Action Dating)

UB's drop/add policy has been revised by the Faculty Senate and now allows students to drop and add classes through the 7<sup>th</sup> day of classes for the regular and 7 week first session.

Drop/add deadlines for other sessions are based on the same proportion of classes. Information on these deadlines is available at: <u>http://registrar.buffalo.edu/registration/howtoregister/index.php</u>

More information on the Drop/Add policy is available at: <u>http://registrar.buffalo.edu/registration/howtoregister/dropadd.php</u>

Departments have the ability to drop and add students until the second Friday of classes for all sessions. Please note, although the HUB system is open to administrative staff until 2 a.m. registering a student past 11:59 p.m. on Friday of the second week of classes will not be possible.

Whether or not to process a student drop/add is at the discretion of the department. We recommend, however, that departmental drop/add only be used to fill seats in high demand courses or in exceptional cases. Note that we are not advertising this departmental add/drop time period to students.

Students who drop themselves during the second week of classes will incur financial liability of 30% of tuition and fees. (This only impacts students who are part-time or who drop below full-time enrollment.) If a department is performing an exception drop during this week, students will not incur the 30% liability charge.

## How to Process an Exception Drop or Add

To process a drop or add for a student during the second week of classes, follow these steps:

- 1. Is this a drop request that resulted from administrative error?
  - a. Yes: Proceed to next steps
  - b. No: The drop should not be processed and the student should be directed to work with the instructor to complete the course or the student should resign from the course.
- 2. Log on to HUB, and navigate to Quick Enroll a Student
  - a. Main Menu > Records and Enrollment > Enroll Students > Quick Enroll
- 3. Enter the ID, Career, and Term Information
- 4. Enter the Class Number
- 5. If you are **dropping or adding** a class:
  - a. Click the General Overrides Tab
  - b. Click the checkbox under Action Date
  - c. Enter an Action Date of the last day for student drop/add
- 6. Change any other information and add any other overrides that you need in order to drop or add the student (as you would during any other time period).
- 7. Click Submit.
- 8. If the student resigned the course before speaking with you or if you resigned the course for the student, in error then:

- a. Contact the Office of the Registrar to process the request. Send an email to: <u>reg-</u> <u>studentdata@buffalo.edu</u>. Include student name, person number, term, class number, and department abbreviation, Course Number, and Section (i.e. ENG 101 A, 12345).
- b. This option should not be used past the departmental drop/add period
- c. Any exceptions past this time period should be submitted to the Office of the Registrar on the Exception Registration Form.